## Click on "Terms and Conditions Title" and enter a title

The Terms and Conditions for each organisation must be uploaded while creating the registration type or product. Administrators have two methods available to upload their terms and conditions.

| FOOT                         | TBALL<br>RODUCT                                           |   |
|------------------------------|-----------------------------------------------------------|---|
| Step 1<br>Registra           | ation Group                                               | • |
| Sep 2<br>Football<br>Sep 3   | II Туре                                                   | • |
| Playing<br>Sep4<br>Parent R  | Level                                                     | • |
| Step 5<br>Details<br>Step 6  |                                                           | 0 |
| Step 7<br>Terms &            | k Conditions                                              | 0 |
| Step 8<br>Addition<br>Step 9 | nal Questions                                             |   |
| Review                       | and Publish                                               |   |
| ?н<br>3 Su<br>Рг             | lelp & getting started<br>uper Admin<br>rofile   Sign out |   |

To complete this step and mark the 'tick' in the progression tracker, it's necessary to fill in all three fields, including entering a title.

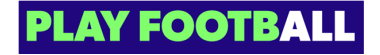

Click on "Select Terms and Conditions Type"

| TIONS                             |                                            | Open Form |
|-----------------------------------|--------------------------------------------|-----------|
| NDITIONS FOR THIS F               | RODUCT                                     |           |
| d correctly, it is recommended to | copy the text from a Google Docs document. |           |
|                                   | Jpload a Document                          | ~         |
|                                   |                                            |           |
| (±                                |                                            |           |
| DRAG AND DROP A                   | DOCUMENT                                   |           |

• The file type of a document must be a **PDF**. The system does not support Word documents or other methods.

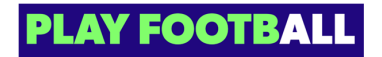

Select your "Terms and Condition Type"

| correctly, it is recommende | ed to copy the text from a Google Docs document. |   |
|-----------------------------|--------------------------------------------------|---|
|                             |                                                  |   |
|                             | Select Terms and Conditions Type                 |   |
|                             | Upload a Document                                | ^ |
|                             |                                                  |   |
|                             | Copy & Paste                                     |   |
|                             | Uplead a Degument                                |   |
|                             | opioad a Document                                |   |
| E                           |                                                  |   |
|                             |                                                  |   |
| DRAG AND DROP               | P A DOCUMENT                                     |   |
| Upload a document           | from your device                                 |   |
|                             |                                                  |   |
|                             |                                                  |   |

The options for the "Terms and Condition Type" include 'Copy and Paste' text from a document or 'Drag and drop/Upload' from your device

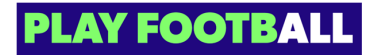

## Click on "Upload"

| FOOTBALL                           |   |                                                                                                    |
|------------------------------------|---|----------------------------------------------------------------------------------------------------|
| NEW PRODUCT                        |   | TERMS AND CONDITIONS                                                                                                    |
| Seep 1<br>Registration Group       | • | ADD THE CLUB TERMS AND CONDITIONS FOR THIS PRODUCT<br>To ensure your Terms and Conditions are formatted correctly, it is recommended to copy the text from a Google Docs document. |
| Seep 2<br>Football Type            | 0 | Items and Conditions Title     Select Terms and Conditions Type       tt     Copy & Paste     ✓                                                                                    |
| Seep 3<br>Playing Level            | 0 |                                                                                                    |
| Step 4<br>Parent Registration Type | 0 | test                                                                                                    |
| Seep 5<br>Details                  | 0 |                                                                                                    |
| Step 6<br>Payment Options          | 0 | •                                                                                                    |
| Step 7<br>Terms & Conditions       | 0 | Show File List                                                                                                    |
| Step 8<br>Additional Questions     | 0 |                                                                                                    |
| Step 9<br>Review and Publish       | 0 |                                                                                                    |
| Help & getting started             |   |                                                                                                    |
| Super Admin Profile   Sign out     | Ð |                                                                                                    |
|                                    |   | Back Next                                                                                                    |

In proceed through this step, a title for the terms and conditions must be added

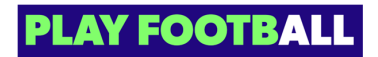

Select "Next" to progress to the next step

| ст                                | TERMS AND CONDITIONS                                                                                                    |
|-----------------------------------|----------------------------------------------------------------------------------------------------|
| n Group                           | ADD THE MEMBER FEDERATION TERMS AND CONDITIONS FOR THIS PRODUCT<br>To ensure your Terms and Conditions are formatified correctly, it is recommended to copy the tox from a Google Doca document. |
| Туре                              | T/C title here file-1693800187075.html                                                                                                    |
| ng Level (                        | Add More                                                                                                    |
| 4<br>ent Registration Type        |                                                                                                    |
| ils (                             |                                                                                                    |
| ent Öptions                       |                                                                                                    |
| is & Conditions                   |                                                                                                    |
| 98<br>Iditional Questions         |                                                                                                    |
| ep9<br>eview and Publish (        |                                                                                                    |
| Help & getting started            |                                                                                                    |
| Super Admin<br>Profile   Sign out | Back Next                                                                                                    |

## STEP 6

# Terms and Conditions - Review. Click on "edit" to adjust the Terms and Conditions at the organisations

Review and Publish allows administrators to review any steps including the terms and conditions

| Time Exceptions                       | Not Provided                                        |
|---------------------------------------|-----------------------------------------------------|
| Gender Exceptions                     | Not Provided                                        |
| Breakdowns                            | Uniform : \$50,Field Hire : \$50,Match fees : \$100 |
| Exemptions                            | Not Provided                                        |
| Amateur player payment option         | All Fees Upfront                                    |
| TERMS AND CONDITIONS                  | ⊘ Edit                                              |
| Football Australia T&Cs               | Provided                                            |
| Member Federation T&Cs                | Provided                                            |
| Association T&Cs                      | Provided                                            |
| Club T&Cs                             | Provided                                            |
| ADDITIONAL QUESTIONS                  | 2 Edit                                              |
| Standard Questions                    |                                                     |
| First Name, Middle Name and Last Name | ShortText                                           |
| Date of Birth and Gender              | Selections                                          |
| Home address                          | ShortText                                           |
|                                       |                                                     |

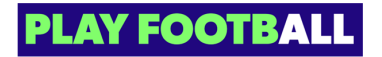

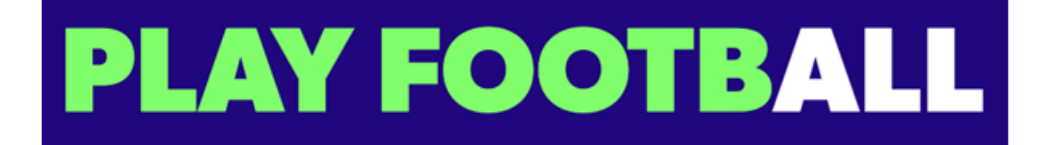